# タカショー デッキ積算システム ~操作マニュアル~

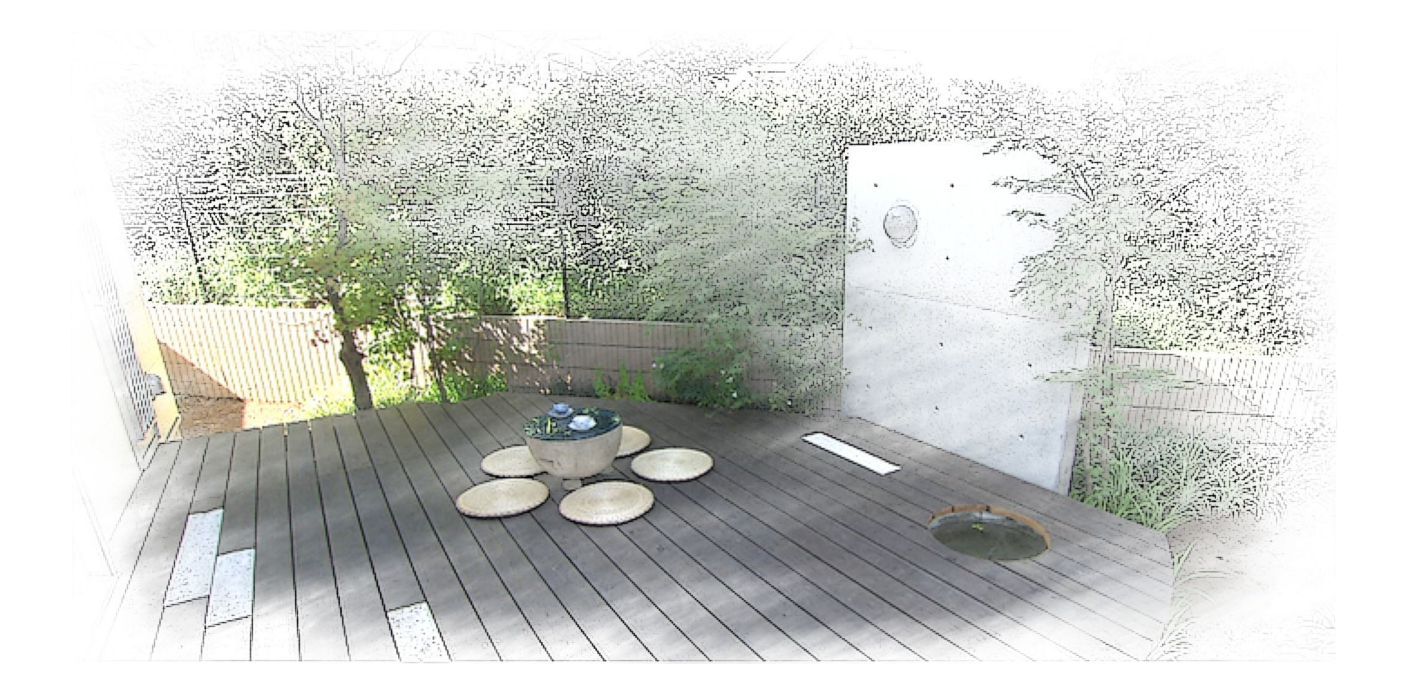

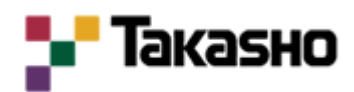

20121127 改訂版

# 1. はじめに

この "タカショー デッキ積算システム"は、RIKCAD21Ver.4~Ver.6、expot(以下、ベースソフト)で動作するシステムです。

※本システムは設計作図をおこないながら同時にデッキの積算・拾い出しが可能なシステムです。 是非、お客様の作図をおこないながらご使用ください。

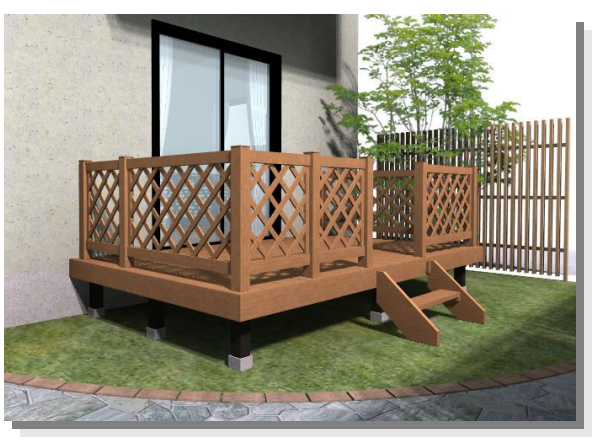

# 2. インストール

インストールフォルダ内にある、Setup.exe 🛃 をダブルクリックします。

右図の"ユーザー情報"入力欄が表示されるので、 ユーザー名・会社名及び、シリアル番号を入力し、 次へボタンで進みます。

## ※シリアル番号に関しては、タカショーHPを開き、

"CAD データバンク"ページからお申し込みすると 取得することができます

インストールを開始しますか? はいをクリックす ると、インストールが始まり自動的にベースソフトに 組込まれます。

| 情報を入力してくたさい。<br>ユーザ名、会社名、および製品のシリ | RIM番号を入力してから、D次へJ本タンを例っかしてください。 |
|-----------------------------------|---------------------------------|
| ユーザ名(山):                          |                                 |
| User                              |                                 |
| 会社名( <u>C</u> ):                  |                                 |
| [                                 |                                 |
| シリアル番号(≦):                        |                                 |
|                                   |                                 |
| liShield                          |                                 |
|                                   | 〈 戻る(图) 次へ (11)》 ( 14)元ル        |
|                                   |                                 |
|                                   |                                 |

## ※インストール先の指定等は必要ありません。

# 3. 画面周り

インストールすると、ベースソフト起動時メニューバー に「メーカー(X)」という項目が追加されます。 ここにある「タカショー デッキ積算」内に全てのツール を選択することができます。

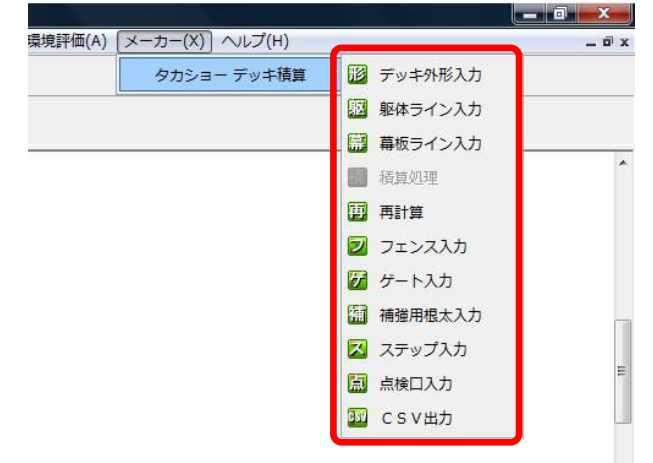

はいの

いいえ(N)

## 4. 作図手順

4-1. デッキ外形入力

『ジョン・シーン・シーンを使用して、ウッドデッキの外形を入力します。

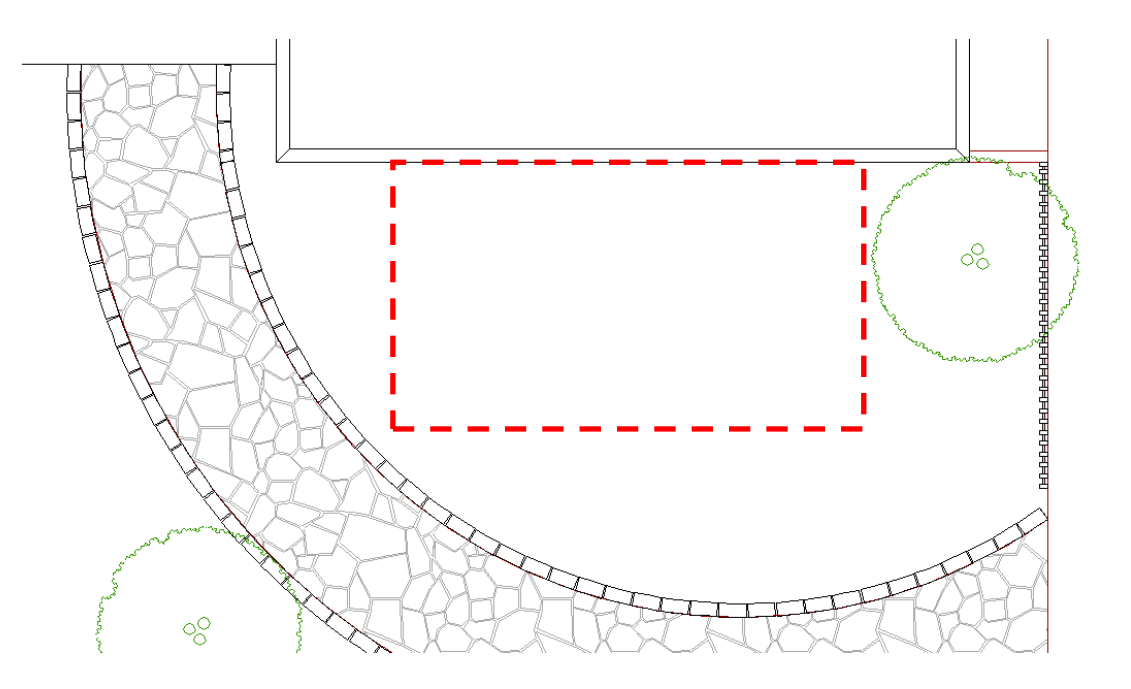

※入力時に寸法を直接入力する場合は、メニューバー/オプション/座標情報を表示/隠す を実行します。
 ※入力時の Shift キーを使用すると、水平・垂直線を正確に入力することができます。
 ※上図のように、作図中の物件にも作図・積算することができます。

▼開口入力方法▼ 入力したウッドデッキに"開口"が必要な場合は、ツールボックスより[塗りつぶし]ツールを選択して、 ウッドデッキ外形内に開口を作図します。 この時、開口形状は『長方形』のみとなります。

4-2. 幕板ライン入力、躯体ライン入力

122 作図したデッキの外形形状に対して、【躯体ライン入力】ツール及び【幕板ライン入力】ツールを使用 して、躯体・幕板の位置を指定します。

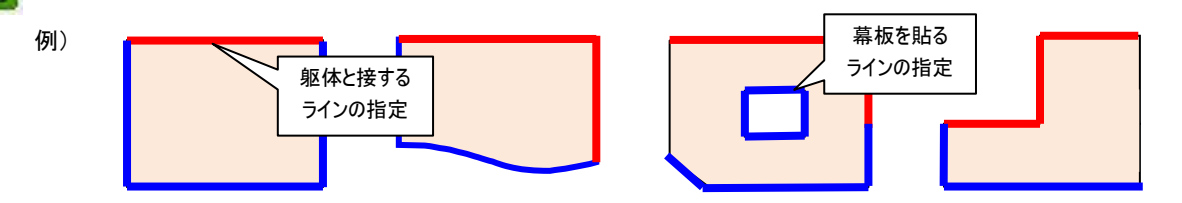

※幕板ライン・躯体ラインの入力時は、デッキ外形入力と同様に、作図中にペットパレットでR入力に切り替える ことが可能です。

#### 4-3. デッキ本体の積算処理

📑 【積算処理】ツールを実行すると"タカショーウッドデッキ設定"下図ダイアログが表示されます。

| デッキ種類: エノ | (-IJ)/           | 大引き/東柱  | 設定         |   |
|-----------|------------------|---------|------------|---|
| デッキ面レベル:  | 450 mm           | 大引きタイプ: | アルミ        | • |
| デッキ配置レベル: | 0 mm             | 東柱タイプ:  | 東柱アルミ      | - |
| デッキカラー:   | ナチュラル 👻          | 束柱サイズ:  | 316 mm     |   |
| 寸法表記:     | ●あり ◎なし          | 束柱配置:   | ◎ 均等 ◎ 任意  |   |
| 床板設定      |                  | 東柱ピッチ:  | 1650 mm    |   |
| 床板貼的方向: 。 | ◙縦 ◎横            | デッキベース  |            |   |
| 床板00隙間:   | ●千鳥 ◎ 標準<br>5 mm | ◎東石     | ◎ スラブ ● なし | , |
| 端部床板固定: 🧃 | ●ビス ◎ Vアンカー      | OK      | キャンセル      | 1 |

- ・デッキ種類:「エバーエコウッド」、「タンモクウッド」 「タンモクスプール」を選択します。
- ・デッキ面レベル:ウッドデッキ床板面レベルを入力します。
- ・デッキ配置レベル:ウッドデッキ配置 GL レベルを入力します。
- ・デッキカラー:ウッドデッキのカラー(3種類×2タイプ)を選択します。

※エバーエコウッド:ナチュラル/ダークブラウン/ホワイト ※タンモクウッド:無塗装/ライトオーク/アジアンブラウン・ ・寸法表記:平面図に寸法線を表示する、しないを選択します。

#### 【床板設定】

- ・床板貼り方向:「縦方向 / 横方向」を選択します。
- ・床板継目方法:床板を繋ぐ場合の工法を選択します。
- ・床板の隙間:デッキの床板と床板の隙間です。

#### ※エバーエコウッド:5mm(変更不可)、タンモクウッド:任意(初期値 5mm)

- ・端部床板固定:デッキ端部の床板に側面幕板が取りつかない場合に、床板を大引き(根太)に固定
- する工法「ビス / V アンカー」を選択します。

#### ※デッキ種類「タンモクウッド」の場合は、「ビス」しか選択できません。

- ・大引きタイプ:「アルミ / スチール / タンモクウッド」を選択します。 ※「タンモクウッド」が選択できるのは、デッキ種類で"タンモクウッド"を選択した時のみです。
- ・ 束柱タイプ: 束柱の種類を選択できます。

※選択できる東柱は、"デッキ種類"・"大引きタイプ"・"必要な東柱サイズ(デッキ面レベル・デッキ配置レベルより 自動計算)"により、限定されます。

- ・束柱サイズ:束柱の高さを(デッキ面レベル・デッキ配置レベルより自動計算)表記します。
- ・束柱配置:束柱の配置方法を、「均等/任意」より選択します。
- ・ 東柱ピッチ:東柱のピッチを入力します。
   ※「東柱配置:均等」の場合は入力不可です。

【デッキベース】

・束柱ベース部:「束石 / スラブ / なし」から、デッキ束柱のベース(土台)を選択します。

[OK] ボタンをクリックすると、設定内容で、ウッドデッキの平面図(3D 要素を含む)・寸法線・拾い出し表がウッドデッキの右側に自動配置されます。

# ※1 つの用紙上で、複数デッキの積算を行うことができますが、オプションの入力は直前に作成したウッドデッキが 配置する際の対象ウッドデッキとなります。

※束柱ベース部で"スラブ"を選択すると、デッキ外形と同サイズの床面(材料:基礎、厚み:10mm)が作成されます。

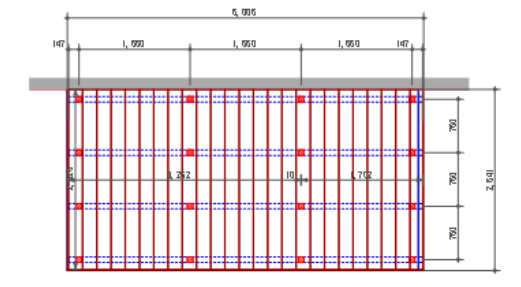

| 材料・品名・規格                      | 単価     | 個数 | 金額       |
|-------------------------------|--------|----|----------|
| EED-Y9 エバーエコウッド床板9尺(金具付)      | 14,900 | 25 | 372,500  |
| EED-WF10 IN゙-IIウッド正面幕板1間(金具付) | 7,200  | 1  | 7,200    |
| EED-WF2O IN-IIウッド正面幕板2間(金具付)  | 13,500 | 1  | 13,500   |
| EED-MS9 IN゙-IIウッド側面幕板9尺(金具付)  | 10,000 | 2  | 20,000   |
| EED-KB ドリルビス5X70(ブロンズ)        | 100    | 1  | 100      |
| EAA-AOB10 大引100mm 1間(アルミ)     | 3,300  | 4  | 13,200   |
| EAA-AOB15 大引100mm 2間(アルミ)     | 6,600  | 4  | 26,400   |
| EAA-ATH 東柱アルミ(取付金具付)          | 1,600  | 16 | 25,600   |
| 合計                            |        |    | ¥478,500 |

4-4. オプション入力

オプション入力ツールとして【フェンス】、【ゲート】、【補強用根太】、【ステップ】、【点検口】ツールが あり、それぞれの入力方法は下記の通りです。

- 4-4-1. フェンス入力
  - 【フェンス】ツールを実行すると、右図のダイアログが表示 され、"デッキ種類"、"フェンス種類"、"フェンス高さ"、 "割付方法"、"配置レベル"、"始点側柱"、"終点側柱"を 設定し、[OK] ボタンをクリックし、デッキ上にポイント 指定します。

ダブルクリックでポイント指定終了後に、指定したポイント 間がピッチ分割されて、フェンスが自動配置されます。 ※この際に、柱間の寸法線も自動作成されます。

・デッキ種類初期値は、直前に積算したデッキ種類です。

- ・フェンスカラー初期値は、直前に積算したデッキカラー
   で、変更は可能です。
- ・フェンス種類は、エバーエコウッド:6種類、タンモクウッド:2種類で、前回値が反映されます。
- ・フェンス高さは、エバーエコウッド:2種類、タンモクウッド:1種類で、前回値が反映されます。
- ・割付方法は、2種類で前回値が反映されます。
- ・配置レベル初期値は、直前に積算したデッキ面レベルで、変更可能です。
- ・始点側柱は、3種類(手摺用柱エンド / ゲート用吊元柱 / なし)より選択します。
- ・終点側柱も同様の3種類を選択できます。

【柱について】

・柱は5種類(×高さ2種類)あり、場所により自動振り分けを行います。

(デッキ手摺り用柱エンド/デッキ手摺り用柱センター/デッキ手摺り用柱コーナー/デッキ手摺りゲート用吊元柱/ デッキ手摺りゲート用エンド柱)

- ・作図ラインのコーナー部分が90°の場合には、コーナー柱を使用します。
- ・作図ラインのコーナー部分が90°以外の場合(鈍角)には、柱を2本配置します。

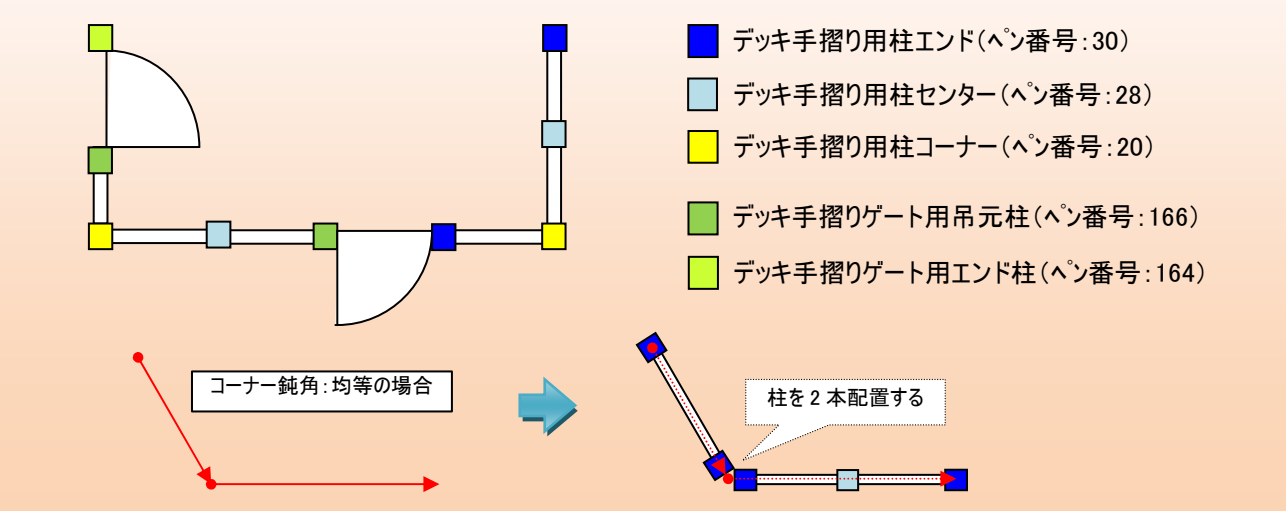

| デッキ種類<br><ul> <li> <sup>●</sup> エバーエコ  </li> </ul> | うッド 💿 タンモクウッ | ۲  |
|----------------------------------------------------|--------------|----|
| フェンス種類:                                            | ರ್ಶಗನ        | •  |
| フェンス高さ:                                            | H:800        | ÷  |
| フェンスカラー:                                           | ナチュラル        | •  |
| 割付方法:                                              | ◎ 定番追() ◎ 」  | 匀等 |
| 配置レベル:                                             | 450 mm       |    |
| 始点側柱:                                              | 手摺用柱エンド      | •  |
| 終点側柱:                                              | 手摺用柱エンド      | •  |

4-4-1. ゲート入力

び 【ゲート】ツールを実行すると、右図のダイアログが表示され、
 "ゲート種類"、"ゲート高さ"、"ゲートカラー"、"配置レベル"、
 "戸当たり柱"を設定し、[OK] ボタンをクリックすると、デッキ上にポイント指定できます。

器 ゲート入力 X ゲート種類: スクエア ゲート高さ: H:800 Ŧ ゲートカラー: ナチュラル -配置レベル: 450 mm 戸当たり柱: ゲート用エンド柱 • OK キャンセル

ポイント指定する際に、2点クリックで配置点・配置角度が決定 されます。

その後、マウス形状が 🤄 目玉に変更されるので、吊元側・開き方向を指定します。

# ※ゲートの端数処理はできません。

※ゲートは、エバーエコウッドのみなので「デッキ種類」の選択項目はありません。

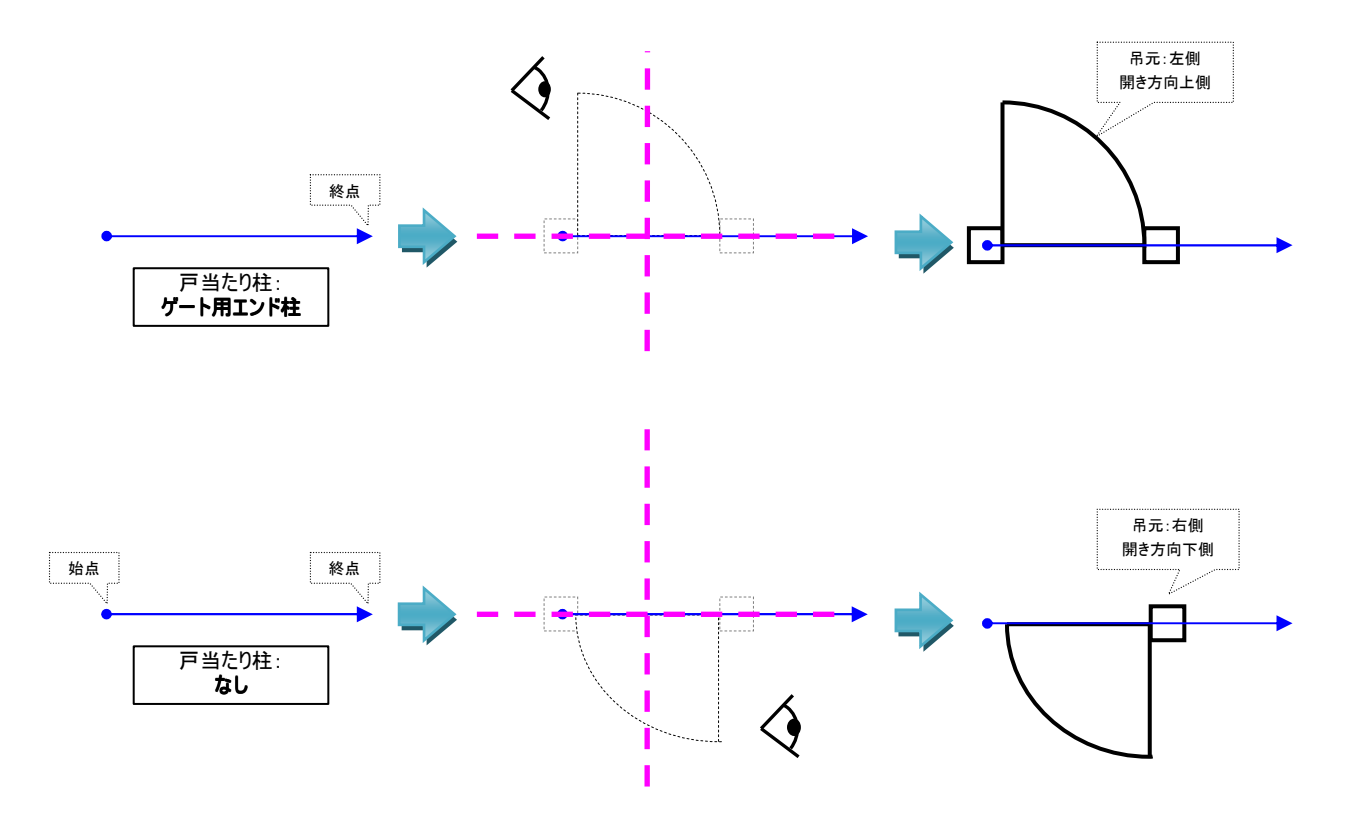

4-4-2. 補強用根太入力

[1] 【補強用根太】 ツールを実行し、 デッキ上に 2 点ポイント指定した箇所に、補強として根太(及び束柱)が自動配置されます。 また、束柱が配置された場合は、束柱間の寸法線が表記されます。

※"根太の種類"、"根太のレベル"、"束柱種類"、"束石の有無"は、直前のデッキ本体設定時と同設定です。 ※補強用根太の入力は、デッキ本体の積算処理が実行されていないと、実行できません。 4-4-3. ステップ入力

【ステップ】ツールを実行すると、右図のダイアログが表示され、
 各値を設定し [OK] ボタンをクリックします。
 ーウスカーソル牛にスティブ(ナブジークト) 外形地がまデされて

マウスカーソル先にステップ(オブジェクト)外形枠が表示されるので 任意の場所をクリックし、ステップを配置できます。

※"エバーエコウッド"・"タンモクウッド"各ステップ種類は、「1 段」・「2 段」です。 ※デッキ種類初期値は、直前に積算したデッキ種類です。

4-4-4. 点検口入力

【点検口】ツールを実行すると、右図のダイアログが表示され、 設定後 [OK] ボタンをクリックすると、マウスカーソル先に点検口

(オブジェクト)外形枠が表示されます。 デッキ上の任意の場所をクリックし、点検ロを配置します。 配置後に、確認メッセージとして『補強用根太ツールで、点検ロの 補強を行ってください。』が表示されます。

※2D 表示(平面図表示)のみになり、3D 表示はされません。 ※デッキ本体の積算処理が実行されていないと、実行できません。

- 4-5. 再計算
  - ・【積算処理】を実行後に、オプション入力やマウス調整・配置済部品の削除を行った場合、拾い出し 表に、その追加編集内容は反映されていません。

この場合、【再計算】ツールを実行することで、平面図上の要素を再度拾い直し、拾い出し表の内容を 更新します。

・【再計算】ツール実行時に、平面図上に拾い出し表が存在しない場合は、再度平面図右側に拾い出し 表を配置します。

4-6. CSV 出力

「「「・【CSV 出力コマンド】を実行すると、ファイル保存ダイアログが表示されます。

・CSV 出力する際は、平面図上に配置している「拾い出し表の内容」に加え、この品番に紐付く「商品コード番号」・「上代」、物件管理システムで入力された「物件情報」や、最終積算時の「デッキ積算設定値」も併せて出力します。

| 保存する場所())                         | 300000 🕌                                 |                 | - 00 🕫 🗁 🛄 - |                   |
|-----------------------------------|------------------------------------------|-----------------|--------------|-------------------|
| Ca.                               | 名前                                       | 更新日時            | 種類           | サイズ               |
| ませまました場所<br>デスクトップ<br>Tsuboi_Note | output.csv                               | 2010/04/30 16:1 | 3 CSV ファイル   | 21                |
| ▲<br>コンピュータ<br>ネットワーク             | <<br>ファイル-洛( <u>N</u> ):<br>ファイル-御師師(T): | III             | •            | (保存(S)<br>参考)(内)) |

| デッキ種類        |         |            |     |
|--------------|---------|------------|-----|
|              | אעל 🔘   | タンモクウッ     | ۳   |
| ステップ種類:      | -1 F.T. |            |     |
| NY 7 2 12 AM | 142     |            | . T |
|              | 122     | ALCOSTON . |     |

| w: | 400 | mm  | D:  | 395 | mm |
|----|-----|-----|-----|-----|----|
| デッ | 袖レベ | UV: | 450 | mm  |    |

# 5. システム更新

タカショー デッキ積算システムの、機能 UP や品番等の商品情報変更、不具合修正といった更新は、下記2通りの方法で行う事ができます。 2通りのうち、どちらかを実行して最新のシステムに更新をしてください。

# 【更新方法 ~1~ RIKCAD 保守ユーザー】

「RIK ソフトウェア自動更新システム」を使用して、更新します。

※「RIK ソフトウェア自動更新システム」は、リック保守サポートに加入しているユーザー様 専用システムです。

"RIK ソフトウェア自動更新システム"は、RIK Support Station (http://www.rikcorp.co.jp/support\_station/) よりログインして、ダウ ンロード・インストールしてください。

| KIKソフト・フェア日 動文和フス。 |                     |
|--------------------|---------------------|
| 最                  | 終更新日: 2010年6月25日    |
| 自動更新 環境設定 ヘルプ      |                     |
| · · ·              |                     |
|                    | 「チェックを全てけずす」        |
|                    | - 11/101 (04/1/     |
|                    | ✓ 全てチェック            |
| 最新テータチェック 更新実行     |                     |
| 名称 7               | ヮイルサイズ ファイル更新日時 🔺   |
| ロ タカショーデッキ積算       | 0KB 2010/5/21 19:34 |
|                    |                     |
|                    |                     |
|                    |                     |
|                    |                     |
|                    |                     |
|                    |                     |
|                    |                     |
|                    |                     |
|                    | -1                  |
| •                  | •                   |
| Left               |                     |
|                    |                     |
| ●お知らせ              | (3) 終了              |
|                    |                     |

**C**14

## 【更新方法 ~2~ RIKCAD 未保守ユーザー】

「タカショーデッキ積算システム自動更新ツール」を使用して、更新す ることができます。

※「タカショーデッキ積算システム自動更新ツール」は、リック保守サポートに加入してい ないユーザー様専用のツールです。

"タカショーデッキ積算システム自動更新ツール"は、タカショーHP より、ダウンロード・インストールしてください。

| タカショーデッキ積算システ                               | ム 自動更新ツール                     |                                           | _ 🗆 ×          |
|---------------------------------------------|-------------------------------|-------------------------------------------|----------------|
| <b>E</b> NEW                                | <==このボタンを<br>システムに見           | らりックすると最<br>見新できます。                       | 新の             |
| -環境設定<br>© 自動認識                             | ○ CADインストーJ                   | した指定 参照                                   |                |
| CADバージョン                                    | RIKCAD21 Ver5                 | •                                         |                |
| ※"CADインストール先指<br>を選択してください。環境<br>"自動認識"(推奨) | 定"を指示する場合は[参照<br>設定を変更後は[適用]ポ | 照]ボタンにてCADフォ<br>タンを押してください。<br><u>)</u> 適 | ルダ<br><u>用</u> |
| 最終更新日:                                      |                               | (3) 終                                     | 了              |

## 6. 困ったときは・・・

6-1. 積算処理すると「床板が 45°以上で切断されています。デッキ外形図を修正してください」というエラー メッセージが表示される

【対処法】デッキ床板を45°以上でカットできないので、デッキ外形入力からやり直してください。

垂直線・水平線を作図する場合は、キーボードの Shift キーを押しながら作図してください。

6-2. 積算処理すると「不正な形状です」というエラーメッセージが表示される

【対処法】メモリ不足になっている可能性があります。下書き線を作図した状態で一度 PLN 保存し、一度 RIKCAD (expot)を 終了します。 再度 RIKCAD を起動して積算処理してみてください。 改善できない場合は、再度 RIKCAD を終了して、[スタート]ボタンより RIKCAD21 フォルダを開き[キャッシュ削除-LIB]

を実行してください。

6-3. 積算処理すると、床板もしくは拾い出し表が表示されない

【対処法】メモリ不足になっている可能性があります。前項 6-2の対処法を実行してください。

その他不明な点がありましたら、株式会社リック ヘルプデスク(TEL:050-3537-2835)へお問合せ下さい。 ※ヘルプデスクをお問合せの際は、"保守 ID の確認"を行いますので予め御準備ください。